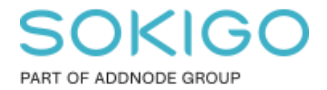

Produkt: GEOSECMA for ArcGIS Område: Desktop Modul: Ledning VA Skapad för Version: 10.9.1 SP6 Uppdaterad: 2025-01-03

# Ändra antalet decimaler för etiketter

Beskrivning om hur man ändra presentationen av vattengångshöjder

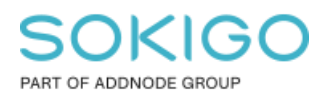

Sida 2 av 17

## Innehåll

| 1. Sammanfattning                                        | . 3 |
|----------------------------------------------------------|-----|
| 2. Ändra antalet decimaler                               | . 3 |
| 2.1 Etikettens placering                                 | 10  |
| 3. Gör etiketter till ett separat textlager (annotation) | 13  |

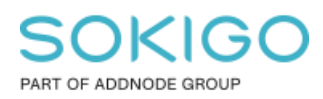

# 1. Sammanfattning

I denna guide kommer vi att gå igenom hur man ändrar presentationen av vattengångshöjder. Vi kommer att ändra antalet synliga decimaler på de befintliga etiketterna och visa hur man korrigerar placering av etiketterna i kartan. Vi kommer även att gå igenom hur man konverterar etiketterna till ett separat textlager. Skapar man ett separat textlager så kan man på så sätt skapa fler etiketter per objekt om man så önskar.

# 2. Ändra antalet decimaler

är nedan ser ni det exempel vi kommer att arbeta med. Etiketterna har många decimaler och de är placerade på så sätt att det kan vara jobbigt att läsa av, helst om det är många ledningar med liknande värden i närheten. När vi är klara så kommer vi ha gjort en snygg presentation med tydliga placeringar och enbart två decimaler.

| 1,121111 10,401213 |
|--------------------|
|--------------------|

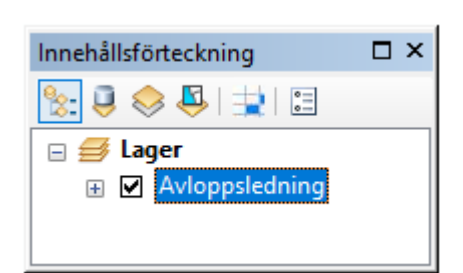

🖄 Kopiera Ta bort × Öppna attributtabell Föreningar och Relationer ۲ Zooma till lager a Zooma och gör synlig Synligt skalintervall ۲ Färglås Använd symbolnivåer Urval ۲ Etikettera geoobjekt Redigera geoobjekt ۲ Konvertera etiketter till text... Konvertera geoobjekt till grafik... 80 Konvertera symbologi till representation... Data ۲ Spara som lagerfil... Skapa lagerpaket... Egenskaper...

Börja med att markera det lager du ska arbeta med.

"Egenskaper" på det lager där du vill redigera decimalerna på.

Välj sedan "Etiketter" i översta kanten.

Sida 4 av 17

# SOKIGO

PART OF ADDNODE GROUP

Sida 5 av 17

| Egenskap         | per för l            | ager                  |                                                     |                                                                   |                                           |                                             |                 |                         |       | ×          |
|------------------|----------------------|-----------------------|-----------------------------------------------------|-------------------------------------------------------------------|-------------------------------------------|---------------------------------------------|-----------------|-------------------------|-------|------------|
| Allmänt          | Källa                | Urval                 | Visa                                                | Symbologi                                                         | Fält                                      | Definitionsfråg                             | a Etiketter     | Föreningar & Relationer | Tid   | HTML-popup |
| 🗹 Etik           | ettera ge            | eoobjekt i            | detta lag                                           | ger                                                               |                                           |                                             |                 |                         |       |            |
| Metod:<br>Alla g | jeoobjek             | E<br>D<br>t får etike | tikettera<br>tikettera<br>efiniera k<br>etter enlig | alla geoobjek<br>alla geoobjek<br>lasserför geo<br>t angivna alte | t på san<br>t på san<br>pobjekt<br>mativ. | mma sätt.<br>nma sätt.<br>och etikettera va | rje klass olika | -                       |       |            |
| – Te)<br>Etik    | ktsträng<br>ettfält: |                       | Nycke                                               | ID                                                                |                                           |                                             | ~               | Uttryck                 | ]     |            |
| Tex              | dsymbol              |                       |                                                     |                                                                   |                                           |                                             |                 |                         |       |            |
|                  |                      | Aa                    | BbYyZz                                              |                                                                   |                                           | Arial                                       | <u>n</u>        | Symbol                  |       |            |
| And              | dra altern           | nativ                 |                                                     |                                                                   |                                           |                                             | Fördefinierad   | d etikettstil           |       |            |
|                  | Egensk               | aper för p            | lacering.                                           |                                                                   | Skalint                                   | ervall                                      |                 | Etikettstilar           |       |            |
|                  |                      |                       |                                                     |                                                                   |                                           |                                             |                 |                         |       |            |
|                  |                      |                       |                                                     |                                                                   |                                           |                                             |                 | OK Av                   | /bryt | Verkställ  |

Ändra "Metod" till "Definiera klasser för geoobjekt och etikettera varje klass olika." Detta innebär helt enkelt att man kan etikettera de olika klasserna var för sig. Exempelvis om man vill visa flera attribut via olika etiketter

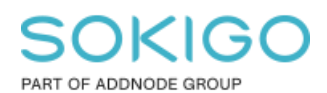

Sida 6 av 17

| Metod:             | tera geool      | ojekt i detta lag<br>Definiera k                                                         | jer<br>:lasser för ge | obiekt och  | etikettera va | arie klass olika | ~                   |  |
|--------------------|-----------------|------------------------------------------------------------------------------------------|-----------------------|-------------|---------------|------------------|---------------------|--|
| Klass:             | Stand           | lard                                                                                     | ,                     | ,           | V ⊠ B         | tikettera geod   | bjekt i denna klass |  |
| Läg                | gg till         | Ta bort                                                                                  | Byt                   | namn        | SQL-frå       | àga              | Hämta symbolklasser |  |
| - Texts<br>Etikett | träng<br>tfält: | <uttryc< td=""><td>0</td><td></td><td></td><td>~</td><td>Uttryck</td><td></td></uttryc<> | 0                     |             |               | ~                | Uttryck             |  |
| Texts              | ymbol           |                                                                                          |                       |             |               |                  |                     |  |
|                    |                 | AaBbYyZz                                                                                 |                       | 0           | Arial         | <u>n</u>         | Symbol              |  |
| Andra              | a alternativ    |                                                                                          |                       |             |               | Fördefiniera     | d etikettstil       |  |
| Eg                 | genskape        | r för placering.                                                                         |                       | Skalinterva | II            |                  | Etikettstilar       |  |
|                    |                 |                                                                                          |                       |             |               |                  |                     |  |

När du väl har valt den nya metoden så kommer informationen att se annorlunda ut, du får fram flera alternativ och nästa attribut vi ska ändra är "**Klass**". Vi ska skapa olika klasser för olika typer av etiketter. I detta exempel så kommer vi att skapa etiketter som indikerar vilken inmätt vattengångshöjd det är från och till på ledningen.

För att lägga till en ny klass trycker du på "Lägg till..." och skriver in ett nytt passande namn.

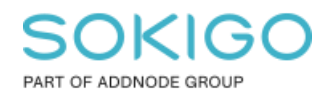

Sida 7 av 17

| Z Etik          | ettera ge            | eoobjekt            | i detta lag                                                                                                    | jer           |           |                      |                              |                                |   |  |
|-----------------|----------------------|---------------------|----------------------------------------------------------------------------------------------------|---------------|-----------|----------------------|------------------------------|--------------------------------|---|--|
| Metod:<br>Klass | : S                  | [<br>tandard        | Definiera k                                                                                                    | lasser för ge | oobjekt ( | och etikettera varje | e klass olika<br>ettera geoo | v                              |   |  |
| l               | .ägg till            |                     | Ta bort                                                                                                    | Byt           | namn      | SQL-fråga            | a                            | Hämta symbolklasser            |   |  |
| Etik            | ettfält:             |                     | <uttryc< td=""><td>k&gt;</td><td></td><td>Ange nytt klassr</td><td>amn</td><td>×</td><td>&lt;</td><td></td></uttryc<> | k>            |           | Ange nytt klassr     | amn                          | ×                              | < |  |
| - Tex           | ktsymbol             | As                  | ∎BbYyZz                                                                                                    | $\geq$        | >         | Klassnamn:           |                              | OK<br>Avbryt                   |   |  |
| And             | dra alterr<br>Egensk | nativ<br>aper för j | placering.                                                                                                    |               | Skalinte  | rvall                | ördefiniera                  | d etikettstil<br>Etikettstilar |   |  |
|                 |                      |                     |                                                                                                    |               |           |                      |                              |                                |   |  |
|                 |                      |                     |                                                                                                    |               |           |                      |                              |                                |   |  |

I vårt exempel kommer vi att skapa klasserna "Från" och "Till".

| Egenska | per för l  | ager       |            |               |           |                      |              |                         |       | ×          |
|---------|------------|------------|------------|---------------|-----------|----------------------|--------------|-------------------------|-------|------------|
| Allmänt | Källa      | Urval      | Visa       | Symbologi     | Fält      | Definitionsfråga     | Etiketter    | Föreningar & Relationer | Tìd   | HTML-popup |
|         |            |            |            |               |           |                      |              |                         |       |            |
| Etik    | ettera ge  | eoobjekt i | detta lag  | jer           |           |                      |              |                         |       |            |
| Metod:  | _          | D          | efiniera k | lasser för ge | oobjekt o | och etikettera varje | klass olika  | $\sim$                  |       |            |
| Klass   | : Fr       | ån         |            |               |           | V 🗹 Etiko            | ettera geoo  | bjekt i denna klass     |       |            |
| l       | .ägg ti Ti | àn<br>I    |            |               |           | QL-fråga             | a            | Hämta symbolklasser     |       |            |
| - Tex   | dsträng -  |            | a ttava    |               |           |                      |              | Uttryck                 |       |            |
|         | dar meh al |            | Nutryo     | ~~            |           |                      | Ť            |                         |       |            |
| Tes     | asymbol    |            |            |               |           | o Arial              | ~ 8          | $\sim$                  |       |            |
|         |            | Aa         | BbYyZz     |               | [         | <b>B</b> /           | U            | Symbol                  |       |            |
| And     | dra alterr | ativ       |            |               |           | F                    | ördefinierad | d etikettstil           |       |            |
|         | Egensk     | aper för p | lacering.  |               | Skalinte  | rvall                |              | Etikettstilar           |       |            |
|         |            |            |            |               |           |                      |              |                         |       |            |
|         |            |            |            |               |           |                      |              |                         |       |            |
|         |            |            |            |               |           |                      |              |                         |       |            |
|         |            |            |            |               |           |                      |              |                         |       |            |
|         |            |            |            |               |           |                      |              | OK Av                   | rbryt | Verkställ  |

Välj den klassen du vill redigera och tryck sedan på

"Uttryck".

Sida 8 av 17

| Klass:     Från     Eikettera geoobjekt i denna klass       Lägg till     Ta bot     Byt namn       SQL fråga     Hämta symbolklasser       Textsräng       Bikettrält:     Nivåtyp från       Textsymbol       AsBbYyZz       B       X       Uttrock                                                                                                    | vietou.         |              | Definiera kia | asser for geoobjekt o | ch etikettera vaŋ | e klass olika | ~                   |   |  |
|----------------------------------------------------------------------------------------------------|-----------------|--------------|---------------|-----------------------|-------------------|---------------|---------------------|---|--|
| Lägg till     Ta bort     Byt namn     SQL fråga     Hämta symbolklasser       Textsträng     Etikettfält:     Nivåtyp från     Uttryck       Textsymbol     Image: Arial and an and an and an and an and an and an and an and an and an and an and an and an and an and an and an and an and an and an and an and an and an and an and an and an and an and an and an and an and an and an and an and an and an and an and an and an and an an an an an an an an an an an an an | Klass:          | Frán         |               |                       |                   | ettera geoob  | ojekt i denna klass | _ |  |
| Textsubing       Etikettfält:       Nivåtyp från       Textsymbol       AsBbYyZz       B       X       U       Symbol                                                                                                    | Läg<br>– Textel | gg till      | Ta bort       | Byt namn              | SQL-fråg          | a             | Hämta symbolklasser |   |  |
| Textsymbol AsBbYyZz B Z U Symbol                                                                                                    | Etikett         | tfält:       | Nivåtyp       | från                  |                   | ~             | Uttryck             |   |  |
| AaBbYyZz                                                                                                    | Texts           | ymbol        |               |                       |                   |               |                     |   |  |
| Asboryzz B Z U Symbol                                                                                                    |                 |              |               |                       | 🧿 Arial           | ~ 8           | $\sim$              |   |  |
|                                                                                                    |                 |              | ABBOYyZZ      |                       | • B <i>I</i>      | U             | Symbol              |   |  |
| Andra alternativ                                                                                                    | Andra           | a alternativ |               |                       | [                 | Fördefinierad | etikettstil         |   |  |
| Egenskaper för placering Skalintervall Etikettstilar                                                                                                    | Eg              | genskaper    | för placering | Skalinter             | vall              |               | Etikettstilar       |   |  |

Efter det möts du av nedanstående vy. För att du ska kunna mata in samma formel som vi har gjort är det viktigt att du bockar för "**Avancerat**". Efter det kan du i nedersta rutan skriva in formeln. Den raden i formeln som förkortar antalet decimaler är "**Round**", den avrundar till antalet decimaler du anger (i exemplet nedan är det 2)

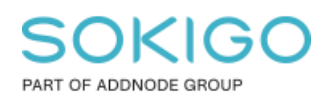

Sida 9 av 17

| EtikettuttryckX                                                                                                    | Etikettuttryck >                                                                                                    |
|----------------------------------------------------------------------------------------------------|----------------------------------------------------------------------------------------------------|
| Uttryck                                                                                                    | Uttryck                                                                                                    |
| Uttryck<br>Fait<br>Dubbelklicka för att lägga till ett fält i uttrycket  Verfiera Aterställ Hjälp Ladda Spara Verfiera Aterställ Hjälp Ladda Spara Verfiera Aterställ Hjälp Ladda Spara Verfiera Aterställ | Uttryck<br>Fät<br>Dubbelklicka för att lägga till ett fält i uttrycket<br>Measure To<br>Level To<br>Street<br>Honsontal Position<br>Origin Plan<br>Origin Plan<br>Orig |
| Formel "Från":<br>Function FindLabel ( [LevelFrom], [MeasureTo] )<br>FindLabel=""<br>if [LevelFrom] > 0.0 then<br>FindLabel =Round ([LevelFrom],2) & " "<br>end if                                         | Formel "Till":<br>Function FindLabel ( [LevelTo], [MeasureTo] )<br>FindLabel=""<br>If [MeasureTo] > 0.0 then<br>Findlabel = Findlabel & Round([LevelTo],2)<br>end if                                                                                                    |
| End Function                                                                                                    | End Function                                                                                                    |

**Tips**: Det finns massa liknande uttryck att använda och de hittar ni under "**Hjälp**" som visat på ovan bild eller så kan ni exempelvis göra en Google-sökning på det.

Ladda...

Spara...

Aterställ

Hjälp

Verifiera

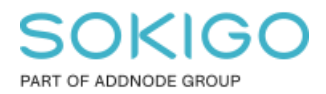

#### 2.1 Etikettens placering

Det finns en rad olika sätt att ställa in placeringen för dina etiketter. Om du exempelvis vill att etiketten ska visas i början av objektet, i slutet på objektet, på eller ovanför ett objekt. Välj det som passar dig och ditt projekt bäst.

Högerklicka på det lager där dina etiketter ligger och välj "Egenskaper".

| Egenskap         | per för la          | ager       |                                                                                                    | ,                     |           |                  |                 |                         |       | ×          |
|------------------|---------------------|------------|----------------------------------------------------------------------------------------------------|-----------------------|-----------|------------------|-----------------|-------------------------|-------|------------|
| Allmänt          | Källa               | Urval      | Visa                                                                                                  | Symbologi             | Fält      | Definitionsfråg  | a Etiketter     | Föreningar & Relationer | Tid   | HTML-popup |
| ⊡ Etik<br>Metod: | ettera ge           | eoobjekt   | i detta la <u>c</u><br>Definiera k                                                                    | jer<br>Jasser för ger | oobiekt o | sh etikettera va | rie klass olika | ~                       |       |            |
| Klass            | : Fr                | ån         |                                                                                                    | j.                    |           | ~ 🗹 Et           | ikettera geoo   | bjekt i denna klass     |       |            |
| L                | .ägg till           |            | Ta bort                                                                                               | Byt                   | namn      | SQL-frå          | ga              | Hämta symbolklasser     |       |            |
| – Tex<br>Etik    | tsträng<br>ettfält: |            | <uttryc< td=""><td>k&gt;</td><td></td><td></td><td>~</td><td>Uttryck</td><td></td><td></td></uttryc<> | k>                    |           |                  | ~               | Uttryck                 |       |            |
| Tex              | tsymbol             |            |                                                                                                    |                       |           |                  |                 |                         |       |            |
|                  |                     | Aa         | BbYyZz                                                                                                |                       |           | Arial            | <u>ع</u>        | Symbol                  |       |            |
| And              | dra altern          | ativ       |                                                                                                    |                       |           |                  | Fördefiniera    | d etikettstil           |       |            |
|                  | Egensk              | aper för p | lacering.                                                                                             |                       | Skalinter | vall             |                 | Etikettstilar           |       |            |
|                  |                     |            |                                                                                                    |                       |           |                  |                 |                         |       |            |
|                  |                     |            |                                                                                                    |                       |           |                  |                 |                         |       |            |
|                  |                     |            |                                                                                                    |                       |           |                  |                 |                         |       |            |
|                  |                     |            |                                                                                                    |                       |           |                  |                 | OK Av                   | /bryt | Verkställ  |

Klicka på "Egenskaper för placering..."

I klassen "**Från**" kommer vi sätta placeringen "**Vid start**" och i klassen "**Till**" är placeringen "**Vid slut**".

Egenskaper för placering Placering Konfliktkontroll Linjeinställningar Läge Riktning Above Below ◯ Vågrät 🗹 Ovanför Parallell 🗌 På linjen Û Above Below O Böjd Nedanför ◯ Vinkelrät mot Orienterings-system: Sida  $\sim$ 0 Offset kartenheter Plats Vid start Läge längs linjen: Prioriteringar...  $\sim$ Vid bästa /id star Vid slut Dubblerade etiketter Ta bort dubblerade etiketter O Placera en etikett per geoobjekt O Placera en etikett per geoobjektsdel ОК Avbryt Sida 11 av 17

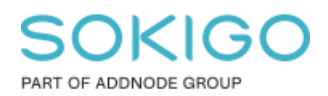

Sida 12 av 17

| Þ                                                                                                    | Kopiera                                                                                                    |
|----------------------------------------------------------------------------------------------------|----------------------------------------------------------------------------------------------------|
| ×                                                                                                    | Ta bort                                                                                                    |
|                                                                                                    | Öppna attributtabell                                                                                                    |
|                                                                                                    | Föreningar och Relationer                                                                                                    |
| $\Diamond$                                                                                                    | Zooma till lager                                                                                                    |
| 7                                                                                                    | Zooma och gör synlig                                                                                                    |
|                                                                                                    | Synligt skalintervall                                                                                                    |
|                                                                                                    | Färglås                                                                                                    |
|                                                                                                    | Använd symbolnivåer                                                                                                    |
|                                                                                                    | Urval >                                                                                                    |
|                                                                                                    |                                                                                                    |
| ~                                                                                                    | Etikettera geoobjekt                                                                                                    |
| ~                                                                                                    | Etikettera geoobjekt<br>Redigera geoobjekt                                                                                                    |
| <ul> <li>✓</li> </ul>                                                                                                    | Etikettera geoobjekt<br>Redigera geoobjekt<br>Konvertera etiketter till text                                                                                                    |
| <ul> <li>✓</li> <li>✓</li> <li>✓</li> <li>✓</li> </ul>                                                                                                    | Etikettera geoobjekt Redigera geoobjekt Konvertera etiketter till text Konvertera geoobjekt till grafik                                                                                        |
| <ul> <li>✓</li> <li>✓</li> <li>✓</li> </ul>                                                                                                    | Etikettera geoobjekt Redigera geoobjekt Konvertera etiketter till text Konvertera geoobjekt till grafik Konvertera symbologi till representation                                               |
| <ul> <li>✓</li> <li>✓</li> <li>✓</li> </ul>                                                                                                    | Etikettera geoobjekt Redigera geoobjekt Konvertera etiketter till text Konvertera geoobjekt till grafik Konvertera symbologi till representation Data                                          |
| <ul> <li>✓</li> <li>✓</li> <li>✓</li> </ul>                                                                                                    | Etikettera geoobjekt Redigera geoobjekt Konvertera etiketter till text Konvertera geoobjekt till grafik Konvertera symbologi till representation Data Spara som lagerfil                       |
| <ul> <li>✓</li> <li></li> <li>&lt;</li></ul> | Etikettera geoobjekt Redigera geoobjekt Konvertera etiketter till text Konvertera geoobjekt till grafik Konvertera symbologi till representation Data Data Spara som lagerfil Skapa lagerpaket |

Sen gäller det bara att högerklicka på lagret du har arbetat med och välj "**Etikettera** geoobjekt" för att visa etiketterna.

Resultatet när allt är färdigt. Nu har vi ändrat till enbart två decimaler och positionerat "**Från**" och "**Till**" värdena på ledningen.

1,12 10,48

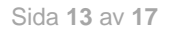

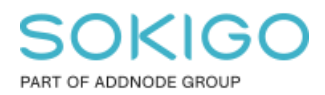

## 3. Gör etiketter till ett separat textlager (annotation)

När man gör om etiketterna till ett eget lager så skapas en textgeoobjektsklass. Eftersom texterna skapas baserat på hur etiketterna ser ut vid konverteringstillfället så är det viktigt att man tänker på dess utseende och skala innan man konverterar.

Man kan välja att ha textgeoobjektklassen geoobjektlänkad vilket innebär att det kommer finnas kvar en koppling mellan geoobjektet och textgeoobjektklassen även efter den är skapad. Skapar man ett nytt geoobjekt kommer det automatiskt skapas en text i textgeoobjektklassen. Använder man inte geoobjektlänkning påverkar de inte varandra.

Dataramens referensskala är viktig att ta hänsyn till. Om man har en referensskala på 1:500 och en textstorlek på 12 pixlar kommer texten endast uppfattas som 12 pixlar stor i just skala 1:500. Zoomar man t.ex. ut kommer texten bli mindre och mindre.

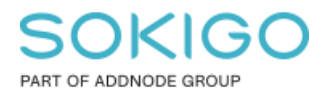

1. Högerklicka på dataramen i Innehållsförteckningen och välj "**Egenskaper**". Ställ in önskad referensskala under fliken "**Allmänt**".

| genskaper för                 | Datara             | ım                                |                              |                                  |                  |           |    | ×              |
|-------------------------------|--------------------|-----------------------------------|------------------------------|----------------------------------|------------------|-----------|----|----------------|
| Geoobjektcac                  | he                 | Textgrupper                       | Utbredn                      | ingsindikatore                   | er               | Ram       | St | orlek och läge |
| Allmänt                       | D                  | ataram                            | Koordin                      | atsystem                         |                  | Belysning |    | Rutnät         |
| Namn:                         |                    |                                   |                              |                                  |                  |           |    |                |
| Beskrivning:                  | Ľ                  |                                   |                              |                                  |                  |           |    |                |
|                               |                    |                                   |                              |                                  |                  | $\sim$    |    |                |
|                               |                    |                                   |                              |                                  |                  |           |    |                |
| Modwodkapido                  |                    |                                   |                              |                                  |                  | $\sim$    |    |                |
| Meuverkanue                   |                    |                                   |                              |                                  |                  |           |    |                |
| Enheter                       |                    |                                   |                              |                                  |                  |           |    |                |
| Karta:                        | Meter              |                                   |                              |                                  |                  | $\sim$    |    |                |
| Visa:                         | Meter              |                                   |                              |                                  |                  | $\sim$    |    |                |
| Tips: Se A<br>meri            | npassa<br>nformat  | > ArcMap-alte<br>ion om hur du v  | mativ > flik<br>visar koordi | en Datavy om<br>nater i statusfä | n du v<br>ältet. | ill ha    | _  |                |
| Referensskala                 | 1:                 | 1:750                             |                              |                                  |                  | ~         |    |                |
| Rotation:                     |                    | 0                                 |                              |                                  |                  |           |    |                |
| Etikettmotor:                 |                    | Standardetike                     | ettmotor                     |                                  |                  | ~         |    |                |
| Simulera la 🗌 Tillåt tilldelr | gertran<br>ning av | sparens i tecke<br>unika numerisł | enförklaring<br>ka ID:n för  | ar<br>publicering av             | v kartț          | jänsten   |    |                |
|                               |                    |                                   |                              | ОК                               |                  | Avbryt    |    | Verkställ      |

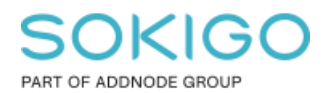

Sida 15 av 17

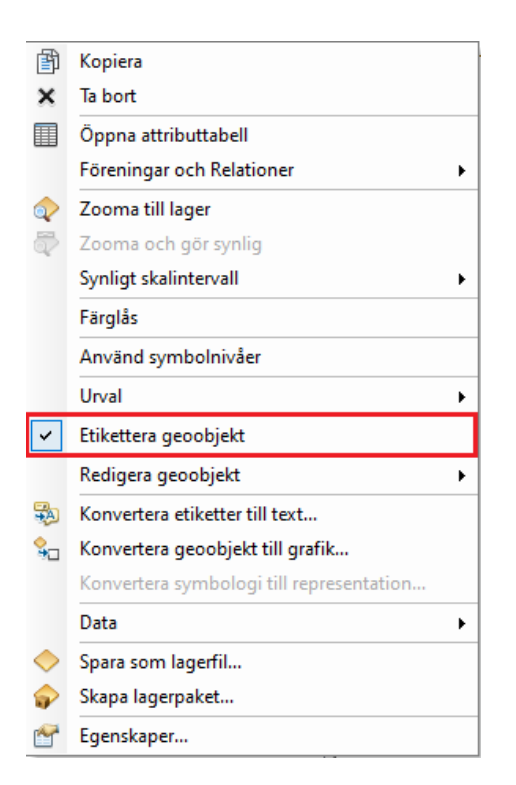

2. Aktivera etiketter för lagret och ställ in utseende. (Högerklicka på lagret och välj Etikettera geoobjekt)

3. Högerklicka på lagret och välj "Konvertera etiketter till text..."

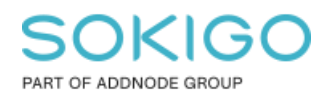

Sida 16 av 17

| Ē          | Kopiera                                                                                                    |
|------------|----------------------------------------------------------------------------------------------------|
| ×          | Ta bort                                                                                                    |
|            | Öppna attributtabell                                                                                                    |
|            | Föreningar och Relationer                                                                                                    |
| $\Diamond$ | Zooma till lager                                                                                                    |
| 5          | Zooma och gör synlig                                                                                                    |
|            | Synligt skalintervall                                                                                                    |
|            | Färglås                                                                                                    |
|            | Använd symbolnivåer                                                                                                    |
|            | Urval •                                                                                                    |
| ~          | Etikettera geoobjekt                                                                                                    |
|            | Redigera geoobjekt                                                                                                    |
| 3          | Konvertera etiketter till text                                                                                                 |
|            |                                                                                                    |
| 80         | Konvertera geoobjekt till grafik                                                                                               |
| <b>%</b> ⊒ | Konvertera geoobjekt till grafik<br>Konvertera symbologi till representation                                                   |
| 9 <u>0</u> | Konvertera geoobjekt till grafik<br>Konvertera symbologi till representation<br>Data                                           |
| °-□<br>◆   | Konvertera geoobjekt till grafik<br>Konvertera symbologi till representation<br>Data<br>Spara som lagerfil                     |
| °=□<br>♦   | Konvertera geoobjekt till grafik<br>Konvertera symbologi till representation<br>Data<br>Spara som lagerfil<br>Skapa lagerpaket |

4. Gör önskade val i dialogrutan och tryck "Konvertera".

.

Sida 17 av 17

| onvertera etiketter till t | ext                  |                 |                                    |          |
|----------------------------|----------------------|-----------------|------------------------------------|----------|
| Lagra text                 |                      |                 | Referensskala                      |          |
| ● I en databas             | <b>○ I</b> kartan    |                 | 1:73 805                           |          |
| Skapa text för             |                      |                 |                                    |          |
| Alla geoobjekt             | ⊖ Geoobjekt i        | aktuell utbred  | ning i Valda geoobjekt             |          |
| Geoobjektlager             | Geoobjekt-<br>länkad | Lägg till       | Textgeoobjektklass                 | ^        |
| Avloppsledning             |                      |                 | AvloppsledningText12               | <u> </u> |
|                            |                      |                 |                                    |          |
| 1                          |                      |                 |                                    | ~        |
| -                          |                      | aning CNC A     | ulaan \ Audaa adada dada a Taut 10 |          |
| Destination: sde_geo       | pipe.sde/sde_ge      | opipe.GNG.A     | viopp vivioppsiedning rext 12      |          |
| Konvertera icke pla        | oorado otikottor t   | ill ioko placom | d tout                             |          |

#### Lagra text I en databas = Skapas en textgeoobjektklass

**Lagra text I Kartan** = Skapas en textgrupp i dataramen, och texten finns därför endast i just denna MXD

#### Referensskala: Viktig för utseendet

Lägg till = Lägg till texter till ett redan existerande textgeoobjekt så bockar man i denna

**Textgeoobjektklass** = Namnet på den nya textgeoobjektklassen

**Konvertera icke placerade etiketter till icke placerad text** = Etiketter som ligger för nära varandra döljs automatiskt. Har man denna inställning förkryssad så kommer även de icke synliga etiketterna att konverteras till ett textgeoobjekt, där kommer de vara osynliga tills man ställer in annat.

**Tips:** Det kan förekomma problem med konverteringen av etiketter om man har en mxd med mycket data. Skulle detta inträffa så är det enklast att skapa en ny mxd och flytta över de lager som man ska konvertera texten från. Konvertera sedan etiketten till textklass och sedan förflytta tillbaka informationen till den ursprungliga mxd'n.